# ОБЩАЯ ИНФОРМАЦИЯ ПО ТЕХНИКЕ БЕЗОПАСНОСТИ

ВНИМАНИЕ! Прочтите внимательно все инструкции. Несоблюдение всех приведенных ниже инструкций может привести к поражению электрическим током, пожару и/или серьезной травме.

# СОХРАНИТЕ ЭТО РУКОВОДСТВО!

- \* Не допускайте попадания жидкости в устройство. Никогда не проливайте жидкость на экран. Попадание жидкости повышает риск поражения электрическим током и может привести к поломке изделия.
- Устройство имеет ударопрочный корпус. Тем не менее, не используйте Explorer Compact в качестве молотка и не роняйте его с большой высоты.
- Не погружайте держатель камеры и ЖК-экран в воду. Избегайте влаги, храните устройство в сухих местах.
- Не включайте камеру, если присутствует конденсат на линзах объектива. Дождитесь испарения конденсата перед включением.
- \* Выключайте устройство перед продолжительными периодами бездействия.
- Обратите внимание на экологические аспекты утилизации батарей устройства.
- Извлеките батареи из устройства перед продолжительным хранением.

\*

- Если необходимо, замените ВСЕ ЧЕТЫРЕ (4) БАТАРЕИ в устройстве новыми. Не выполняйте замену 1 или 2 батарей.
- Используйте батареи указанного размера и типа. При установке соблюдайте полярность, как указано на батарейном отсеке.
- Правильно выполняйте утилизацию батарей. Воздействие высоких температур может привести к взрыву, потому не бросайте батареи в огонь. Разместите ленту поверх клемм для предотвращения их прямого контакта с другими объектами.
  - В некоторых странах действуют особые нормы, связанные с утилизацией батарей. Следуйте местному законодательству при утилизации батарей.

# Руководство по эксплуатации

# Proline PR-GL9018

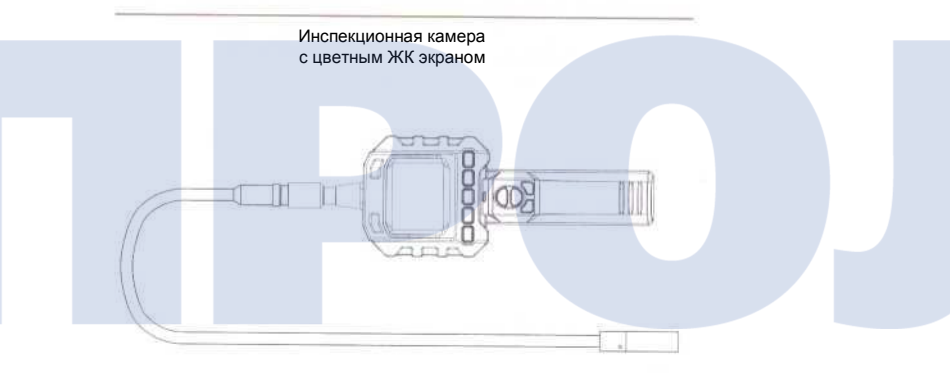

# ИЗМЕРИТЕЛЬНЫЙ ИНСТРУМЕНТ

Версия 1.0

Пожалуйста, прочтите настоящее руководство перед тем, как начать эксплуатацию продукта. Неправильное понимание правил эксплуатации может стать причиной травмы.

# ПРИВЕТСТВИЕ

Поздравляем вас с покупкой нашей камеры бороскопа с цветным ЖК экраном и функцией записи EXPLORER COMPACT. Пожалуйста, внимательно прочтите настоящее руководство перед началом эксплуатации данного продукта. Камера бороскоп разработана для проведения инспекций с трансляцией видеосигнала в реальном времени. Подходит для проведения обследования труб или других труднодоступных мест, оборудования, при ремонте транспортных средств и др. Особенностями данного продукта являются водонепроницаемый объектив с LED подсветкой, возможность просмотра видео в реальном времени.

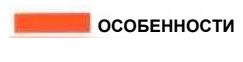

- Позволяет легко обследовать труднодоступные места.
- Компактная водонепроницаемая камера с гибким световодом длиной 980 мм.
- Изготовлено и испытано на соответствие классу защиты IP67.
- ЖК монитор 2,31 дюйма.
- LED подсветка с регулируемой яркостью.
- Аксессуары: крюк, зеркало и магнит.
- Небольшой вес, компактный дизайн, гибкий и удобный в использовании.

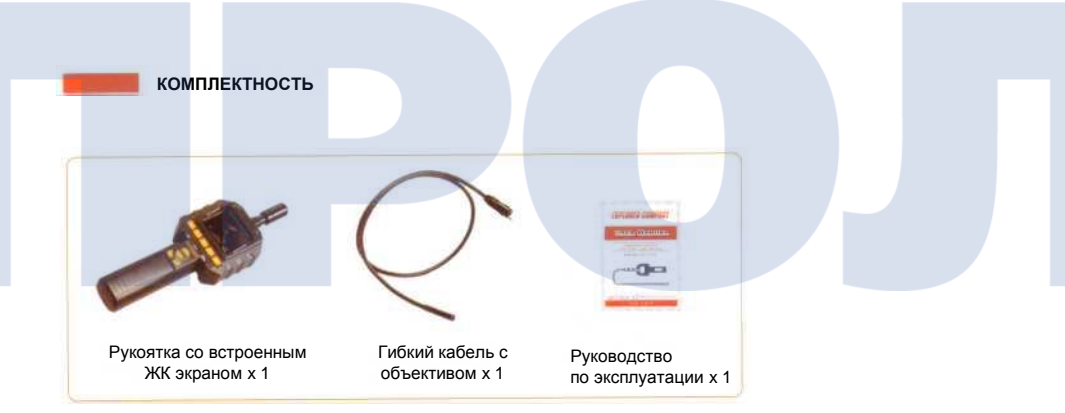

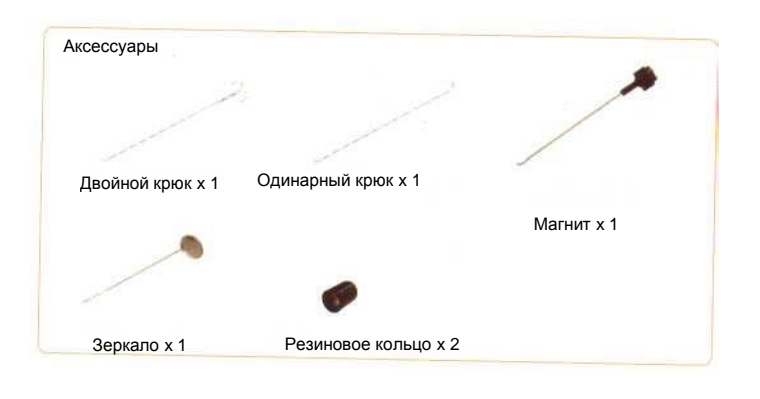

ОПИСАНИЕ КОНСТРУКЦИИ

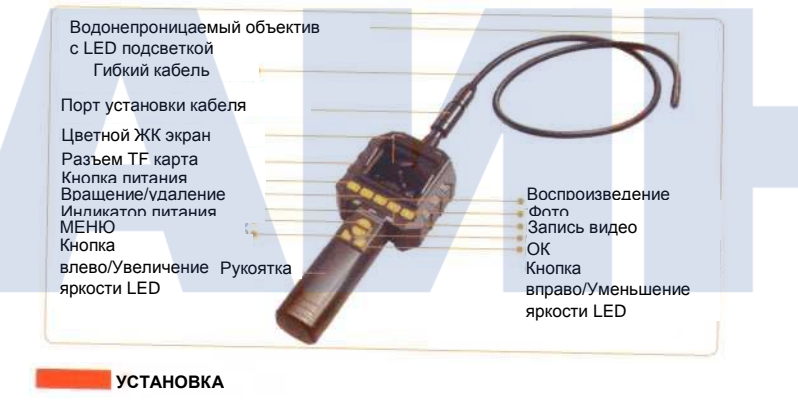

Установите батареи (операцию установки батарей производите сухими руками). 1. Установите крышку батарейного отсека;

- Извлеките батарейный отсек из рукояти, вставьте четыре (4) батареи типа АА в соответствующие гнезда, согласно нанесенной маркировке;
- 3. Установите крышку батарейного отсека.

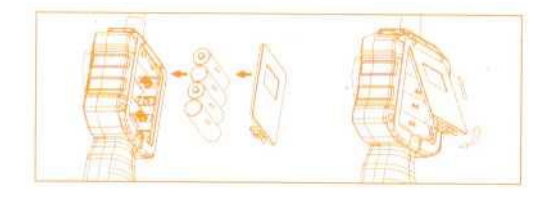

# Присоединение кабеля к рукоятке

Подключите гибкий кабель с камерой к рукоятке, для этого убедитесь, что конец кабеля с ключом был совмещен с ответным гнездом на рукоятке. Затем с небольшим усилием соедините трубку с рукояткой. После того, как ключ войдет в ответное отверстие, поверните гайку с накаткой по часовой стрелке, пока не произойдет фиксация.

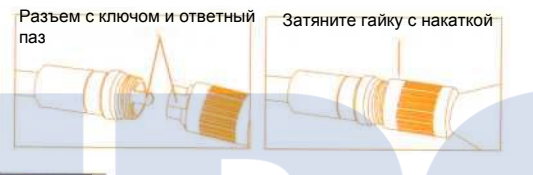

# Установка ТF карты

После того, как TF карта успешно установлена в разъем, на экране появится соответствующее изображение. В обратном случае на ЖК экране будет надпись 'по TF card' (нет TF карты).

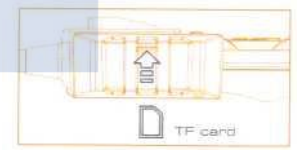

# Установка аксессуаров

Три (3) комплектных аксессуара (зеркало, крюк и магнит) присоединяются к камере способом, показанным ниже:

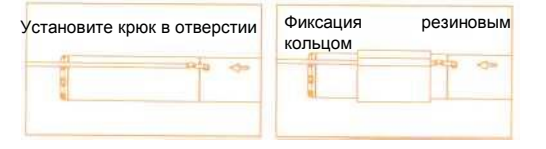

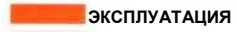

# Включение камеры

1. Нажмите и удерживайте кнопку 0 (включение питания) в течение примерно 3 секунд для включения камеры, индикатор питания включится одновременно с ЖК экраном.

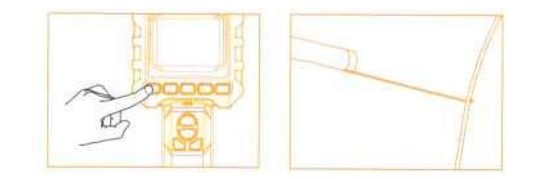

- При использовании кабель должен легко гнуться. Не применяйте чрезмерную силу.
- Гибкий кабель может быть согнут в множестве направлений, что позволяет дотянуться до труднодоступных мест, которые, как вы считали, невозможно увидеть.
- Аксессуары, идущие в комплекте с устройством EXPLORER COMPACT, могут быть использованы для извлечения мелких предметов, таких как упавшие кольца или винты.

Зеркалирование

Устройство позволяет в режиме реального времени изменять режим отображения, зеркалирование позволяет поворачивать изображение на ЖК экране для большего удобства.

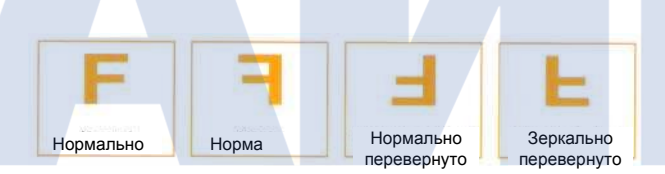

# Настройка яркости подсветки

LED подсветка поддерживает до 8 ступеней настройки яркости. Регулировка осуществляется в режиме наблюдения в реальном времени или режиме записи видео нажатием кнопок  $\vec{\bullet}$  и  $\vec{\bullet}$ .

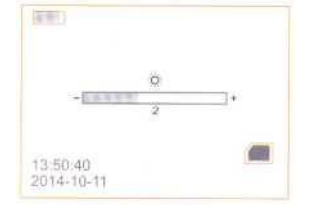

# Запись видео

- 1. В режиме мониторинга в реальном времени нажмите кнопку 🛱 для начала
- записи. 2. Повторное нажатие останавливает запись.

# Примечание!

- Видео будет автоматически сохраняться в виде индивидуальных файлов каждые три (3) минуты.
- \* Появляющаяся на экране надпись "Memory Full" (память заполнена) показывает. что TF карта памяти заполнена.

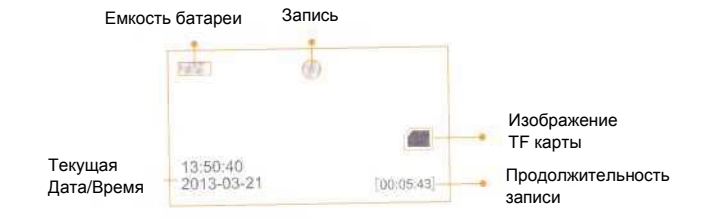

# Фотосъемка

В режиме мониторинга в реальном времени нажмите кнопку Ф для получения фотоснимка.

## Примечание!

\* Если на экране появляется надпись "Memory Full" (память заполнена), это означает, что TF карта памяти полна.

# Воспроизведение видео/фото

- 1. В режиме мониторинга в реальном времени нажмите кнопку 🕨 для перехода к выбору папки видео/фото.
- 2. Нажатием кнопок 🖣 или 样 выберите необходимую папку, затем нажмите кнопку ОК для подтверждения выбора.
- 3. Для просмотра видео
- 4. Нажатием кнопок 🖣 или 🖈 выберите желаемое видео, после чего подтвердите выбор нажатием кнопки ОК.
  - Пауза: однократное нажатие кнопки ОК останавливает воспроизведение видео, повторное нажатие кнопки заново запускает запись;
  - Стоп/Выход: нажмите кнопку меню (MENU).
  - Для просмотра изображений

Нажатием кнопок ◄ и ⋫ выберите желаемое изображение, нажмите ОК для просмотра изображения, для выхода из режима изображения нажмите кнопку меню (MENU).

Примечание! Вход в интерфейс воспроизведения видео по нажатию кнопки 🗈 возможен только в режиме мониторинга в реальном времени.

# Удаление видео/фот

- 1. В режиме мониторинга в реальном времени нажмите кнопку 🕨 , чтобы переключиться в выбор фото/видео папки для просмотра.
- Нажатием кнопок ◄ или к выберите нужную папку, после чего нажмите ОК для 2. подтверждения выбора.
- Нажатием кнопок 🖣 или 📩 выберите желаемый файл. после чего нажмите 🔿 3 внизу экрана появится интерфейс управления.
- 4. Нажатием кнопок 🖣 или 🗲 переключайтесь между пунктами меню YES (да) и NO (нет), которое отменяет команду на удаление, после того как вы выделили нужный файл.

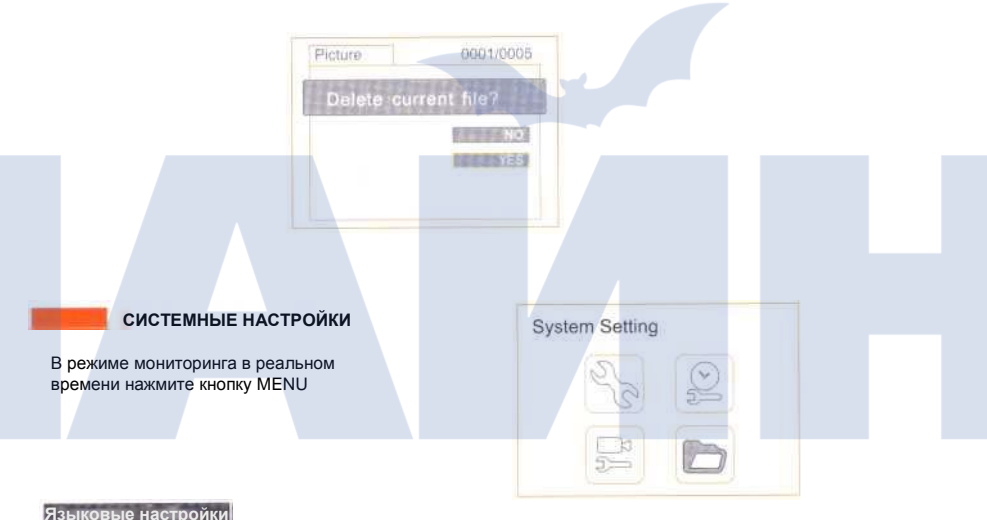

- 1. В режиме настроек нажатием кнопок 🖣 или 🚩 выберите пункт 'System Setting' (системные настройки) и нажмите ОК для подтверждения выбора.
- Нажатием кнопок 🖣 или 📩 выберите пункт меню 'Language' (язык), после чего 2. нажмите ОК для подтверждения выбора. Появится следующий интерфейс:
- Нажатием кнопок 🧵 или 🚩 выберите желаемый язык интерфейса. з.
- Нажмите кнопку ОК для подтверждения и кнопку MENU для выхода. 4.

# Форматирование

- В режиме настроек нажмите ◄ или к для выбора 'System Setting' (системные настройки) и затем нажатием ОК подтвердите выбор.
- Нажатием кнопок ◀ или ⋫ выберите пункт меню 'Format' (форматирование), а затем нажмите ОК для подтверждения выбора.
- Нажатием кнопок ◄ или ➡ выберите между YES (да) и NO (нет) для перехода к форматированию или для отмены. Нажмите кнопку ОК для подтверждения выбора и кнопку MENU для выхода.

# Настройки по умолчанию

- В режиме настроек нажатием кнопок ◄ или ▶ выберите пункт 'System Setting' (системные настройки), затем нажмите ОК для подтверждения выбора
- Нажатием кнопок ◄ или ▶ выберите пункт 'Default Setup' (настройки по умолчанию), после чего нажмите ОК для подтверждения выбора.
- Нажатием кнопок ◄ или ▶ выберите пункт YES (да) или NO (нет) для возврата к настройкам по умолчанию или отмены. Нажмите OK для подтверждения выбора, затем нажмите MENU для выхода.

# Информация о версии

- В режиме настроек нажатием кнопок ◄ или ▶ выберите пункт 'System Setting', после чего нажмите ОК для подтверждения.
- Нажатием кнопок чили выберите пункт меню 'Version', а затем нажмите ОК для подтверждения выбора. Теперь вы можете увидеть подробности о версии вашего устроства.

# Настройки даты/времени

- В режиме настроек нажатием кнопок ◄ или ► выберите пункт 'Date/ Time', после чего нажмите ОК для подтверждения выбора.
- Нажмите ОК для выбора Date (даты) или Time (времени); Нажатием кнопок ◄ или ➡ установите значение; Нажмите MENU для подтверждения и выхода.

# Частота кадров

- В режиме настроек нажатием кнопок ◄ или ▶ выберите пункт 'Recorder Setting', затем нажмите ОК для подтверждения.
- Нажатием кнопок ◄ или ➡ выберите пункт 'Frame Rate' (частота кадров), затем подтвердите выбор\_нажатием кнопки OK.
- Нажатием кнопок ◄ или ▶ выберите необходимую частоту кадров. После выбора нужного значения подтвердите его нажатием кнопки ОК, затем нажмите MENU для выхода.

# Воспроизведение по событию

- В режиме настроек нажатием кнопок ◄ или ▶ выберите пункт 'Event Playback' (воспроизведение события), затем нажмите ОК для подтверждения выбора.
- Обратитесь к руководству по эксплуатации для воспроизведения видео/изображения и удаления видео/изображения.

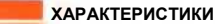

| камера + рукоятка | Название            | Параметр                         |
|-------------------|---------------------|----------------------------------|
|                   | Размер экрана       | ЖК экран 2,31 дюйма              |
|                   | Питание             | 4 батареи АА (1,5V x 4)          |
|                   | Ток потребления     | 370mA                            |
|                   | Формат изображения  | .JPG                             |
|                   | Формат видео        | .AVI                             |
|                   | Сенсор изображения  | 1/3-дюйма CMOS                   |
|                   | Количество пикселей | 640 x 480                        |
|                   | Видеосистема        | PAL/NTSC                         |
|                   | Горизонтальный угол | 48°                              |
|                   | Минимальная         | 0 Lux (LED ON)                   |
|                   | освешенность        |                                  |
|                   | Водонепроницаемость | IP67 (для объектива/кабеля)      |
|                   | Размер кабеля       | Диам.8 x 990 мм (включая камеру) |
|                   | Размер рукоятки     | 250 х 88 х 45 мм (без кабеля)    |
|                   | Рабочие температуры | -10°C~50°C/14°F~122°F            |
|                   | Рабочая влажность   | 15~85%RH                         |
|                   | Примерный вес       | 445 грамм (включая батареи)      |

Все характеристики могут незначительно изменяться без уведомления.

# FCC ИНФОРМАЦИЯ

Настоящее устройство соответствует части 15 правил FCC. Эксплуатация устройства допускается при соблюдении следующих двух условий:

- (1) Настоящее устройство не создает вредных помех:
- (2) Настоящее устройство может улавливать любые электромагнитные помехи, включая те, которые могут привести к повреждению устройства. Не допускается вносить изменения или модификации, которые явно не были одобренные стороной ответственной за соответствие правилам FCC, это может стать причиной лишения пользователя прав на эксплуатацию устройства.

## Защита окружающей среды

Электронные продукты должны утилизироваться отдельно от бытового мусора. Пожалуйста, перерабатывайте такой мусор там, где это возможно. Обратитесь к локальной уполномоченной организации за информацией.

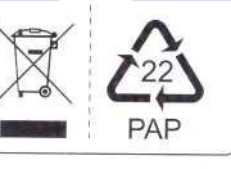